## 5003 -> 7001 -> 1019 -> 4004 (tx) 3004 -> 1418 -> 7001 -> 5003 (rx)

## **Objective:**

Transmit data from end to end over direct-sequence spread-spectrum modems.

Configuration:

- 70 MHz center frequency
- 19.9 Mchips/s DSSS modulation, QPSK
- Barker code length 13
- 3.06 Mbits/s
- rate 0.66 2-D turbo product code
- HDLC enabled for asynchronous to synchronous conversion
- IP addresses 172.16.1.128 (tx) and 172.16.1.129 (rx). Port 1024 for data.
- 20 to 40 dB attenuator between the transmitter and receiver.

The first configuration step is to select two unique IP addresses consistent with the host PC address. For example, if the host PC address is a.b.c.d, the selected addresses for the COM-5003 should be in the form a.b.c.e and a.b.c.f, where e and f are unique on the LAN network.

Then, using the ComBlock control center, configure the selected IP addresses over USB or serial link.

| ComBlock Control Center        |                                     |  |
|--------------------------------|-------------------------------------|--|
| File Operations Functions Help |                                     |  |
| 🔆 🛰 🗃 🎪 🕕 🔤 🚇                  |                                     |  |
| COM5003 TCP-IP / USB GA        | TEWAY                               |  |
| COM7001 Turbo Code             |                                     |  |
| COM1019 Direct Sequer          | ce Spread-Spectrum Modulator        |  |
| COM4004 70 MHz IF              |                                     |  |
|                                | IP-address:                         |  |
|                                | 172.16.1.128                        |  |
|                                | Input Format:                       |  |
|                                | Input Disabled                      |  |
|                                | Output Format:                      |  |
|                                | Connection to COM7001, HDLC Enabled |  |
|                                | Apply Ok Advanced Cancel            |  |

Recycle power.

Verify that the IP address is reachable by doing a ping

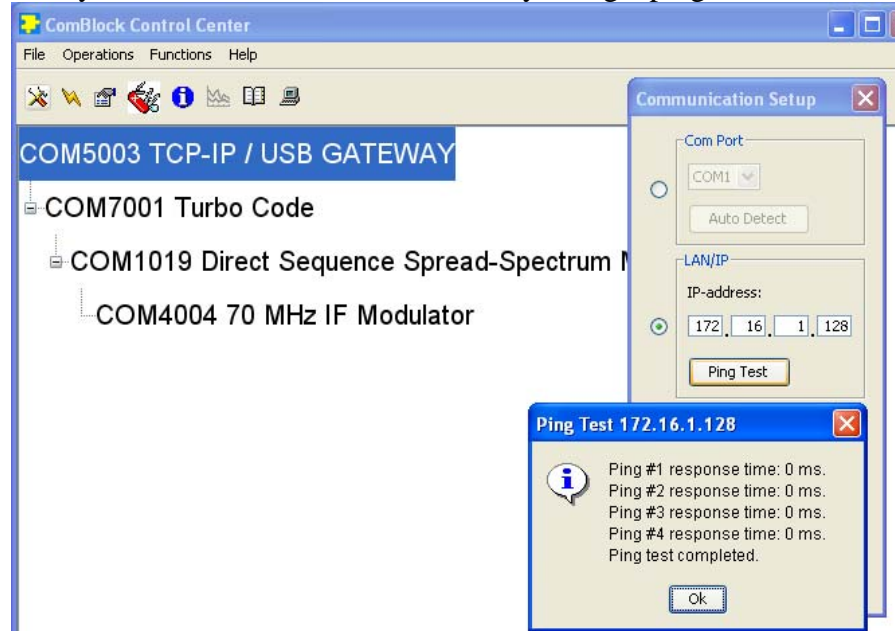

Once ping is successful, we can switch the COM-5003 firmware from COM-5003-A (USB high-speed data transfer) to COM-5003-B (TCP-IP high-speed data transfer). To do so, please click on the swiss army knife button and select personality index 3 as default. Reboot when asked.

| ComBlock Control       | l Center           |                               |                     |          |                   |                        |                  |
|------------------------|--------------------|-------------------------------|---------------------|----------|-------------------|------------------------|------------------|
| File Operations Functi | ions Help          |                               |                     |          |                   |                        |                  |
| 🔆 🔌 🖻 🎸 🕯              | Ma 🖽               | 9                             |                     |          |                   |                        |                  |
| СОМ5003 ТС             | P-IP /             | USB GA                        | TEW                 | AY       |                   |                        |                  |
| ⊫-COM7001 T            | сом500             | 3 TCP-IP / (                  | USB GAT             | EWAY     |                   |                        | ×                |
|                        | Index              | Personality<br>1400           | Option<br>B         | Default  | Authorized<br>Ves | Boot Protection<br>Ves | Address          |
| СОМ40                  | 2<br>3             | 5003<br>5003                  | B                   | D        | Yes<br>Yes        | No<br>No               | 262144<br>524288 |
|                        | 4<br>5             |                               | B<br>B              |          | Yes<br>Yes        | No<br>No               | 0                |
|                        | 7                  |                               | в                   |          | Yes               | No                     | 0                |
|                        | -Add/Remo<br>Index | ove/Modify Per<br>Personality | rsonality<br>Option | Password |                   |                        |                  |
|                        | 3 🗸                | 5003                          | В                   |          | Set Del           | ault Add               | d/Modify         |
|                        |                    |                               |                     | Clo      | se                |                        |                  |

This process is repeated for the other COM-5003.

Once the communication links are configured, it is time to configure the other ComBlocks. The easiest way is to import the prepared settings (in the ComBlock CD "Basic Settings" folder). From the ComBlock Control Center, go to the File | Import menu and import 5003, 7001, 1010, 4004, 3004, 1418, 7001, 5003, tx stn into the transmitter section

5003\_7001\_1019\_4004\_3004\_1418\_7001\_5003\_tx.stn into the transmitter section 5003\_7001\_1019\_4004\_3004\_1418\_7001\_5003\_rx.stn into the receiver section

Alternatively, the configuration can be entered manually as illustrated below.

| IP-address:   172, 16, 1, 128   Input Format:   Input Disabled   Output Format:   Connection to COM7001, HDLC Enabled   Apply   Ok   Advanced   Cancel     Apply   Ok     Cancel     Registers     Imput Pormat:   Connection to COM7001, HDLC Enabled     Configuration   Configuration option currently loaded: A, rev M     Apply     Ok     Cancel     Apply     Ok     Cancel     Ok     Cancel     Ok     Cancel     Ok     Cancel     Ok     Configuration     Ok     Cancel     Ok     Cancel     Ok     Configuration     Configuration     Ok     Cancel | COM5003 TCP-IP / USB GATEWAY Basic Settings                                                                                                    | COM7001 Turbo Code Settings                                                                                                    | × |
|----------------------------------------------------------------------------------------------------|----------------------------------------------------------------------------------------------------|----------------------------------------------------------------------------------------------------|---|
|                                                                                                    | IP-address:         172_16_1_128         Input Format:         Input Disabled         Output Format:         Connection to COM7001, HDLC Enabled         Apply       Ok         Advanced       Cancel | Registers         Image: All register values in HEX         Reg 0       82       Reg 4       2A       Reg 8       00       Reg 12       00         Reg 1       02       Reg 5       00       Reg 9       00         Reg 2       55       Reg 6       00       Reg 10       00         Reg 3       40       Reg 7       40       Reg 11       00         Configuration         Configuration option currently loaded: A, rev M         Apply       Ok       Cancel |   |

Transmitter configuration:

| COM1019 Direct Sequence Spread-Spectrum Modulator 20 Mchip/s Basic Settings                              |  |  |
|----------------------------------------------------------------------------------------------------|--|--|
| Chip rate: 19899997.711 chips/s                                                                          |  |  |
| Spreading factor: 13                                                                                     |  |  |
| Code Type: Barker code 🛛 💙                                                                               |  |  |
| Polynomial G1: 00008E Hex                                                                                |  |  |
| Polynomial G2: 00008E Hex                                                                                |  |  |
| GPS satellite ID: 14                                                                                     |  |  |
| Offset carrier frequency: 0 Hz                                                                           |  |  |
| Signal amplitude: 255 range 0-255                                                                        |  |  |
| Noise amplitude: 0 range 0-255                                                                           |  |  |
| Tx spectrum inversion 🔽 Output interpolation 🗹 Spectrum shaping filter (rrc) 🔽 Enable spectrum spreading |  |  |
| Modulation: QPSK 💌                                                                                       |  |  |
| Test Modes: Test mode disabled                                                                           |  |  |
| Output: to COM-4004, format: 2's complement 💌                                                            |  |  |
| Apply Ok Advan Cancel                                                                                    |  |  |
| COM4004 70 MHz IF Modulator Basic Settings                                                               |  |  |
| IF Center Frequency: 69999998 Hz                                                                         |  |  |
| Gain Control: 180                                                                                        |  |  |
| 10 MHz External Frequency Reference                                                                      |  |  |
| Unmodulated Test Mode                                                                                    |  |  |
| Output On                                                                                                |  |  |
| Apply Ok Advan Cancel                                                                                    |  |  |

## Receiver configuration:

| COM5003 TCP-IP / USB GATEWAY Basic Settings                                                                                                    | COM7001 Turbo Code Settings                                                                                                    |
|----------------------------------------------------------------------------------------------------|----------------------------------------------------------------------------------------------------|
| IP-address:<br>172, 16, 1, 129<br>Input Format:<br>1-bit wide from J5, HDLC Enabled V<br>Output Format:<br>Output Disabled<br>Apply Ok Advanced Cancel | Registers         All register values in HEX         Reg 0       04       Reg 4       2A       Reg 8       06       Reg 12       00         Reg 1       05       Reg 5       55       Reg 9       00       Image: Configuration       Image: Configuration option currently loaded: A, rev M         Apply       Ok       Cancel |
| 😽 COM1418 Direct Sequence Spread-Spectrum D 🔀                                                                                                    | COM3004 IF receiver [20 - 90 MHz] Basic Settings 🛛                                                                                                    |
| Chip rate: 19900000                                                                                                    | Frequency Selection: 0                                                                                                    |
| Spreading factor: 13                                                                                                    | Frequency 0: 69999999 Hz                                                                                                    |
| Code Type: Barker code 🛛 👻                                                                                                    |                                                                                                    |
| Polynomial G1: 0000000 Hex                                                                                                    |                                                                                                    |
| Polynomial G2: 0000000 Hex                                                                                                    | Frequency 2: 0 Hz                                                                                                    |
| GPS satellite ID: 0                                                                                                    | Frequency 3: 0 Hz                                                                                                    |
| Nominal center frequency: 0 Hz                                                                                                    | Frequency 4: 0 Hz                                                                                                    |
| Spectrum inversion                                                                                                    | Frequency 5: 0 Hz                                                                                                    |
| AFC enable: Automatic AFC selection 🔽                                                                                                    | Frequency 6: 0 Hz                                                                                                    |
| Symbol decoding: QPSK 💌                                                                                                    | Frequency 7: 0 Hz                                                                                                    |
| Code sweep period: 16                                                                                                    | 10 MHz External Frequency Reference                                                                                                    |
| Software reset                                                                                                    | External Trigger                                                                                                    |
| Output: J8 connector I/Q serialized 💌                                                                                                    | Number of Frequency Hopping Steps: 3                                                                                                    |
| Apply Ok Advan Cancel                                                                                                    | Apply Ok Advan Cancel                                                                                                    |

## Verification

- a) Verify that the COM-1418 demodulator is locked (status register SREG5 = 03 to indicate code and carrier lock).
- b) verify that the received waveform is correct. Using ComScope at the COM-1418 demodulator, one can visualize the spread-spectrum-modulated received waveform at baseband. The dots (demodulated values) should ideally form two perfect lines. Any deviation is due to noise.

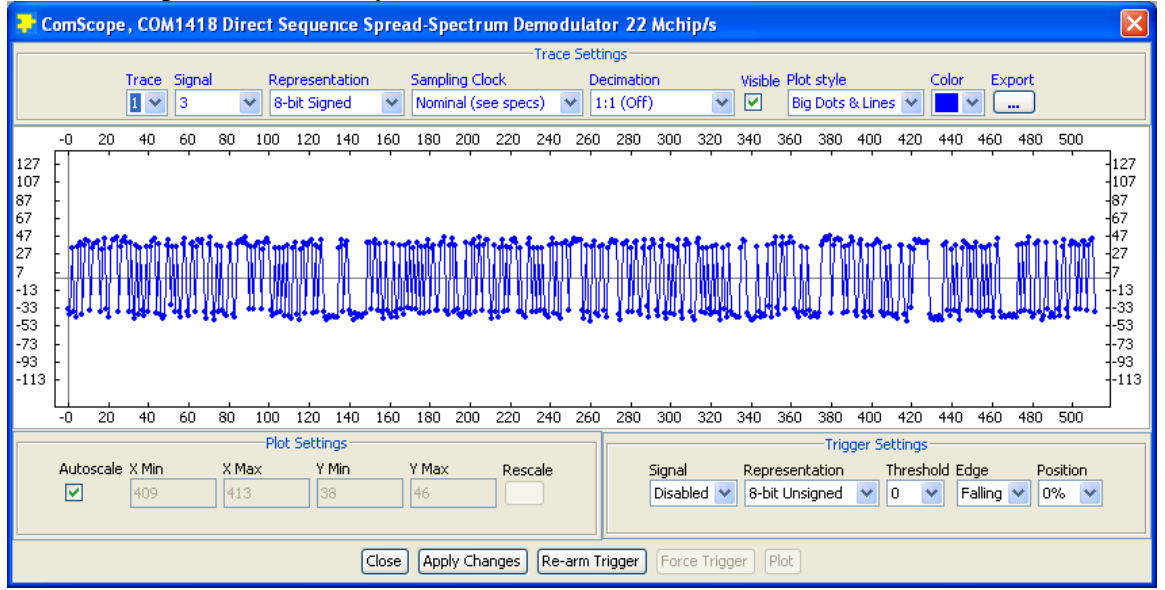

c) Verify that there are no bit errors in the turbo code header. The number of bit errors detected in a 1024 header bits window is shown in the rx COM-7001 status registers 13/14.

| ComBlock Control Center        |                                                                |
|--------------------------------|----------------------------------------------------------------|
| File Operations Functions Help | )                                                              |
| 🔆 🔌 🖀 🎸 🛈 🗠 🛙                  | 1 💻                                                            |
| СОМ5003 ТСР-ІР /               | USB GATEWAY                                                    |
| COM7001 Turbo                  | Code                                                           |
| COM1418 Dire                   | COM7001 Turbo Code 🛛 🔀 🕄 C                                     |
| -COM3004 IF                    | All register values in HEX                                     |
|                                | Register 13:00 Register 15:00<br>Register 14:00 Register 16:00 |
|                                | Close                                                          |
|                                |                                                                |

At this point, we are ready to send user text from one side to the other.

Start two hyperterminal windows (for more details on how to configure hyperterminals, see the 5003\_5003.pdf document in the "Basic Settings" folder).

The connection addresses are a.b.c.e and a.b.c.f (user selected at the start), port 1024.

The hyperterminal windows should show "connected" in the lower left corner.

Text entered on the hyperterminal tx panel should be visible on the hyperterminal rx panel as illustrated below.

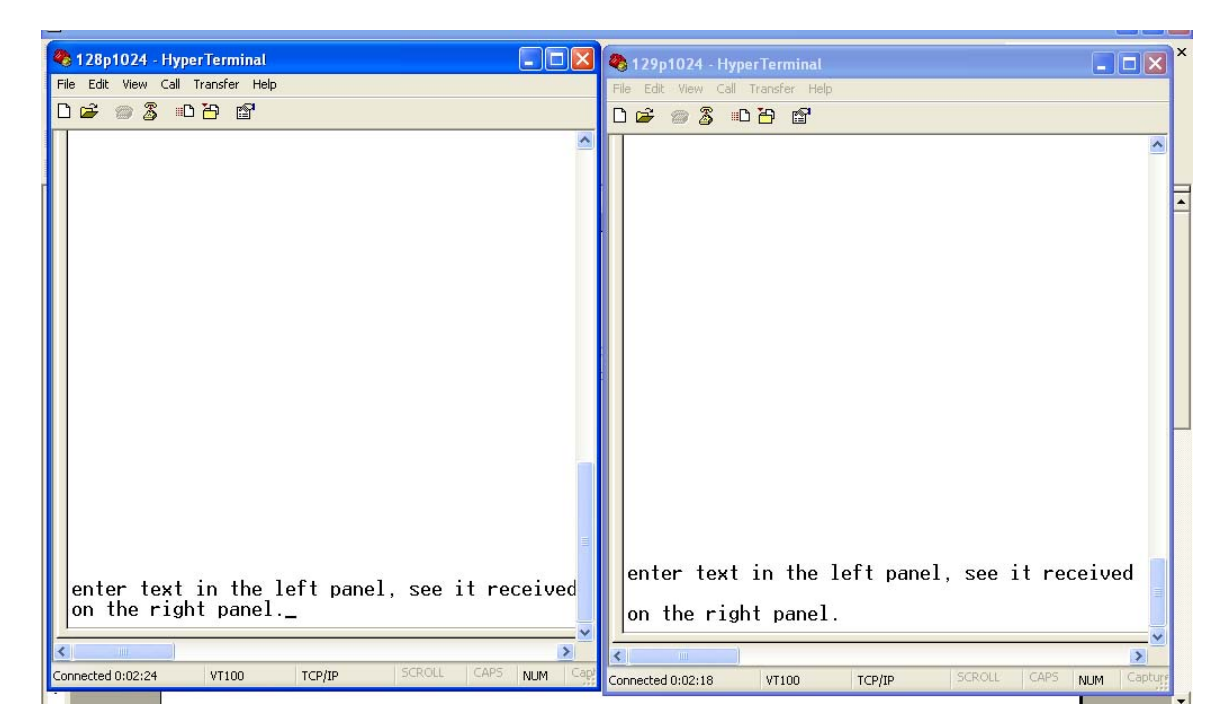